# eBooks, eAudio and eMagazines

Feeling bored while you are in hospital? Download eBooks, eAudio and eMagazines FREE from one of the local public library services

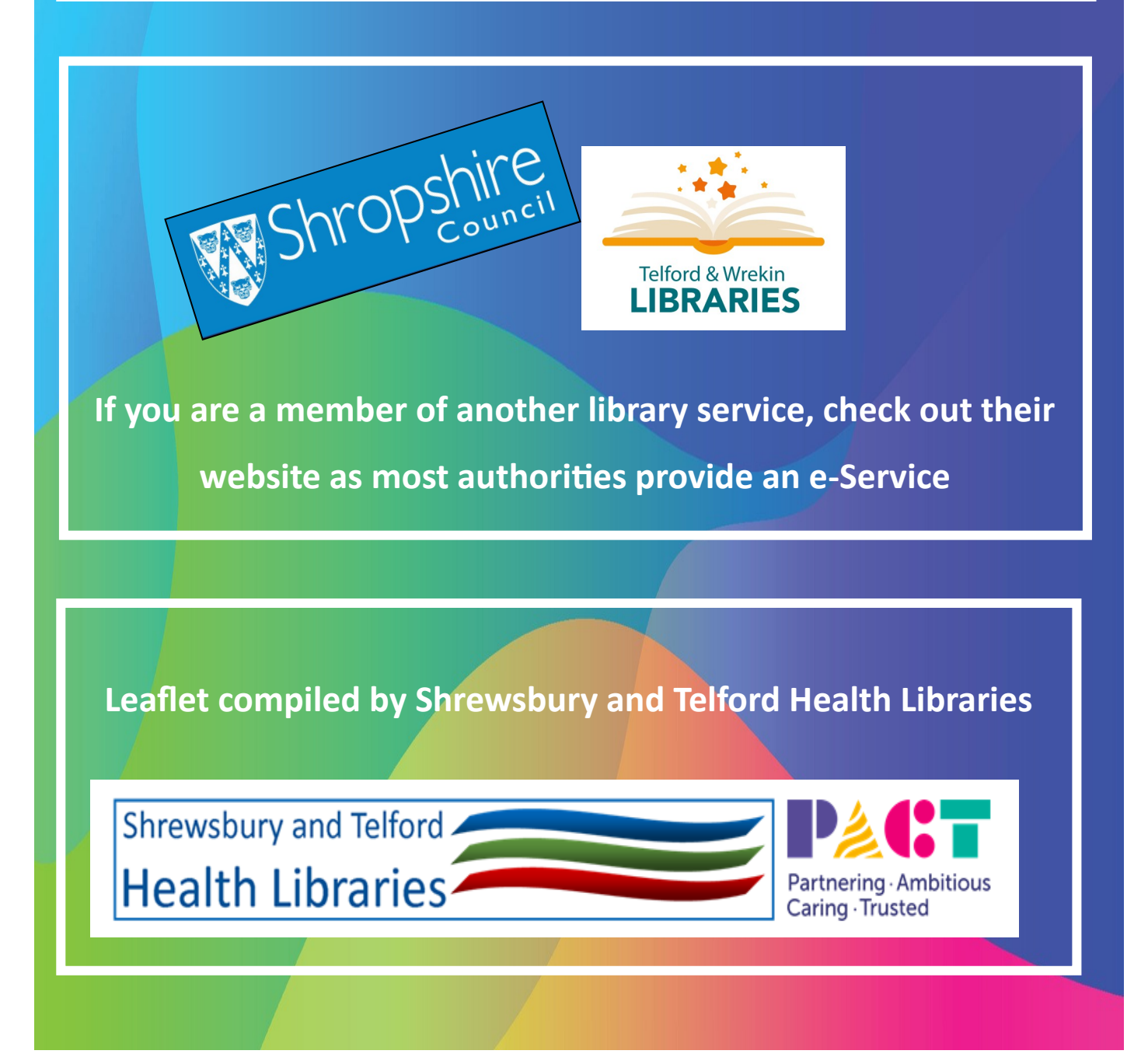

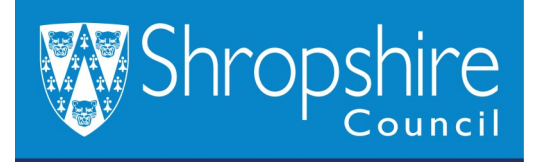

# How to join online

 Visit - <u>https://shorturl.at/XoOVb</u> and choose "Register now".

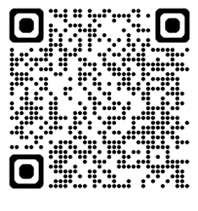

- Select your nearest library.
- Complete the form. Keep a note of the PIN you choose.
- Click "Create account".
- You should see your library membership number and receive an email to confirm.

Download the CloudLibrary App for e-Books and e-Audio.

• Download the Pressreader App for e-Magazines and

e-Newspapers.

Need help? Contact Shropshire Libraries : 01743 255024 libraries@shropshire.gov.uk

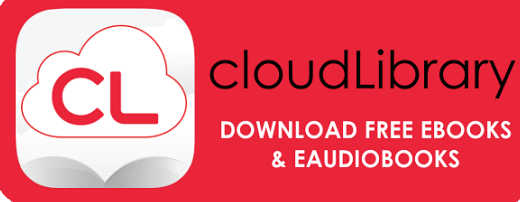

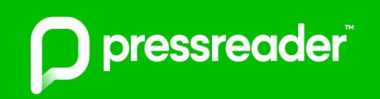

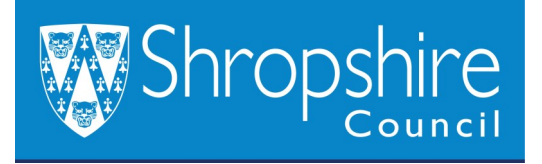

#### Using Cloud Library App for e-Books and e-Audio

- The first time you use it, select your language and location, and then choose "Shropshire Libraries".
- Log in using your membership number and PIN.
- Browse the range or click Q to search for a particular title.
- Select a title to borrow instantly or choose HOLD to reserve it for when a copy becomes available.
- Visit My Books II to see your loans.
- There are no fines. Titles are returned automatically after 3 weeks. If not requested, a **Renew** option will appear 2 days before the due date. You can return them early in **My Books.**

# Using the Pressreader App for e-Magazines and e-Newspapers

- Log in to the App using your membership number and PIN to get 30 days' access to over 7000 newspapers and magazines
   FREE. <u>At the end of this time, you can sign out in *Account* and login again.
  </u>
- Browse the range or search for a particular title by keyword.
- See your list of downloaded titles by clicking

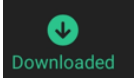

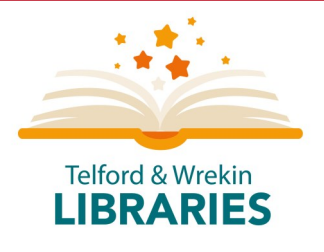

Enjoy digital books, audiobooks, magazines, and more from Telford & Wrekin Libraries

# How to join online

Visit https://shorturl.at/Az2Vp

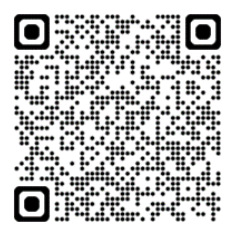

- Click View information on how to join the library and get started.
- Complete the online library joining form.
- Create your own PIN.
- To find your membership number, click on MY PROFILE and then SHOW. Make a note of it and your PIN as you will need these to log in to the app.

Need help? Contact Telford & Wrekin Libraries: 01952 382915 <u>libraryenquiries@telford.gov.uk</u>

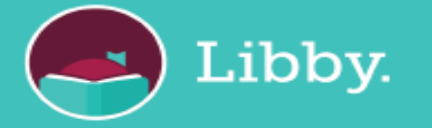

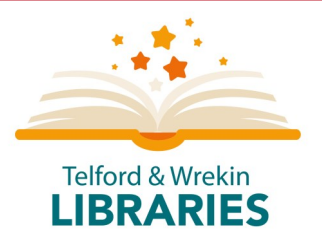

# Using the Libby App to access e-Books, e-Audio and e-Magazines

- Open the app and select Telford & Wrekin Libraries as your home library.
- Sign in using your membership number and PIN.
- Choose to view everything or narrow your search to e.g. just e-Audio.
- Browse the collection or choose Q to search for something particular e.g. Elle, Agatha Christie.
- Tap lo select a title to borrow instantly or HOLD until a copy becomes available.
- Tap so to visit your shelf to find your loans.
- Titles will automatically be removed from your account when the loan period ends. Choose to Manage Loan and renew or return early.

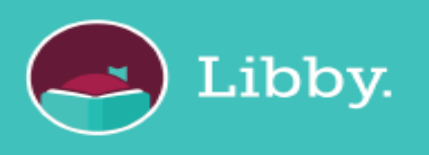

## Leaflet compiled by

# **Shrewsbury and Telford Health Libraries**

#### December 2024

Shrewsbury and Telford Health Libraries

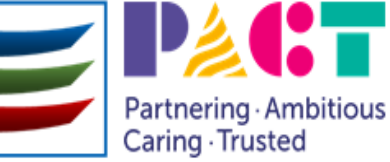